## Espace Numérique de Travail de l'Oise

# Le fonctionnement de l'espace CDI pour les documentalistes

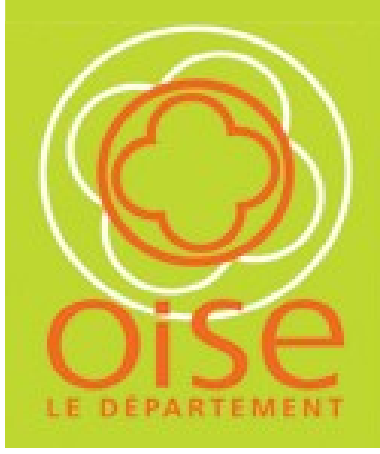

Version 1.0

| I. L'espace CDI | 3 |
|-----------------|---|
|-----------------|---|

| II. | Les | droits | de l | l'espace | CDI3 |
|-----|-----|--------|------|----------|------|
|-----|-----|--------|------|----------|------|

- **1.** Les droits de l'espace CDI par profil utilisateur
- 2. Le changement des droits dans l'espace CDI
- **3.** Le fonctionnement des droits

a. Le droit de consulter
b. Le droit d'ajouter
c. Le droit d'approbation
d. Le droit de modifier
f. Le droit du supprimer

### III. La gestion de l'historique des versions......6

| IV. Alertes                         | 7 |
|-------------------------------------|---|
| V. Mes envois                       | 8 |
| VI. La rubrique Informations du CDI | 8 |

- 1. Insérer un lien web
- 2. Insérer une image

#### I. L'espace CDI

L'espace CDI de l'ENT permet de tenir un agenda, de publier des informations, de proposer des liens web, des documents ou des images :

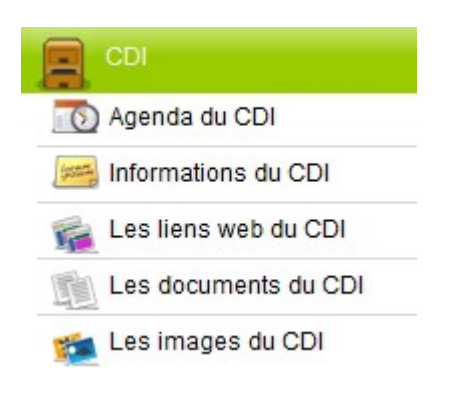

#### II. Les droits de l'espace CDI

L'espace CDI est géré par un système de droits. Le professeur documentaliste est administrateur de l'espace CDI. Il peut consulter, approuver, ajouter, modifier et supprimer des éléments dans l'espace CDI.

Par défaut, tous les profils utilisateurs peuvent consulter l'ensemble des rubriques de l'Espace CDI excepté le profil parent qui n'a pas accès à l'espace CDI.

#### 1. Les droits de l'espace CDI par profil utilisateur

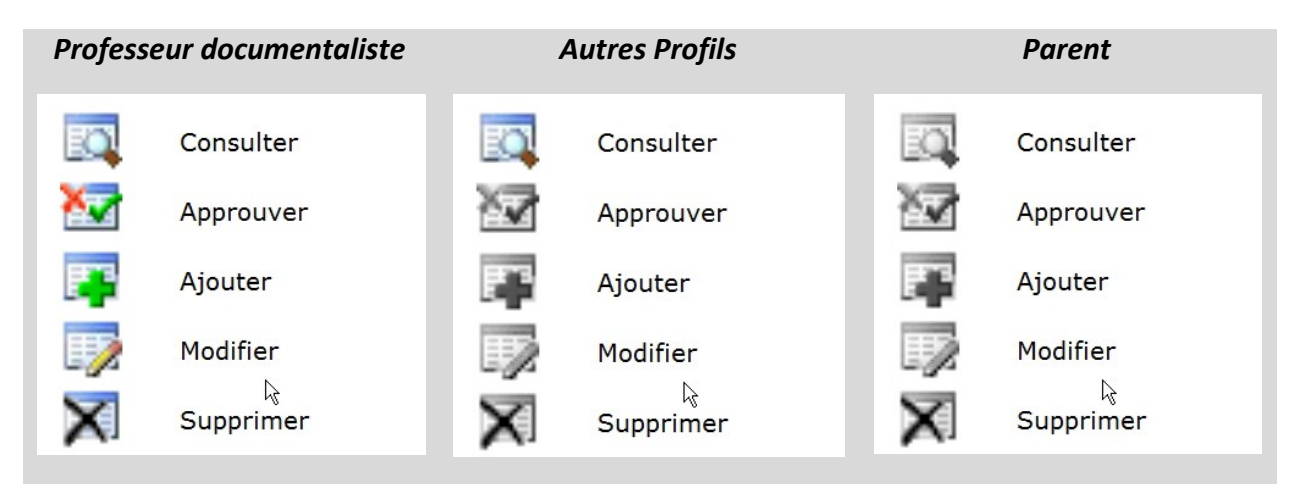

#### 2. Le changement des droits dans l'espace CDI

A la demande du documentaliste, l'administrateur local ENT peut attribuer des droits différents à un profil utilisateur de l'ENT afin de lui permettre de proposer des contenus (liens web, documents, articles, images) dans l'espace CDI.

Toutefois, toutes les propositions de contenus ou de modifications de contenus par des utilisateurs seront soumissent à l'approbation du professeur documentaliste avant d'être rendu visible à l'ensemble des utilisateurs de l'ENT.

#### Important :

Le professeur documentaliste doit lui-même approuver les contenus qu'il a créés pour les rendre visible à tous les utilisateurs. (*Voir : 3. Le fonctionnement des droits : c. Droit d'approbation*)

#### 3. Le fonctionnement des droits

a. *Le droit de consulter* permet d'avoir accès aux contenus (agenda, informations, liens web, images, documents) de l'espace CDI.

#### <u>Remarque :</u>

Par défaut, l'espace CDI n'est pas ouvert aux parents. Toutefois, l'administrateur local ENT peut modifier les paramètres de l'ENT afin de permettre aux parents d'y accéder, et selon les dispositions arrêtées pas le chef d'établissement (module Gérer les droits).

b. *Le droit d'ajouter* permet aux utilisateurs d'ajouter des éléments (évènements, informations, liens web, images, documents) dans l'espace CDI.

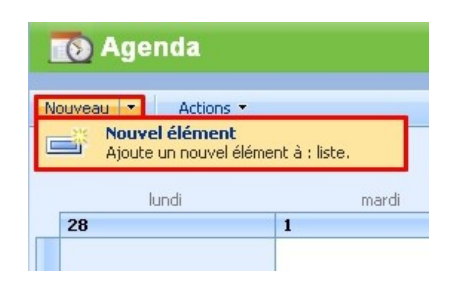

Dans toutes les rubriques de l'espace CDI, l'ajout d'un nouvel élément s'effectue par le menu contextuel *Nouveau > Nouvel élément*.

c. *Approuver :* Le droit d'approbation permet au professeur documentaliste de décider quels contenus seront visibles dans l'espace CDI : en effet, si un utilisateur ajoute un élément sans avoir le droit d'approbation, son élément ne sera pas visible tant qu'un utilisateur ayant le droit d'approbation ne l'aura pas validé, ce qui permet une modération.

Lorsque de nouveaux éléments (articles, liens web, documents, images) sont ajoutés, ils apparaissent avec la mention « **Nouveau !** ». Le professeur documentaliste ou un utilisateur ayant le droit d'approbation doit procéder à l'approbation, le rejet ou la mise en attente des nouveaux éléments.

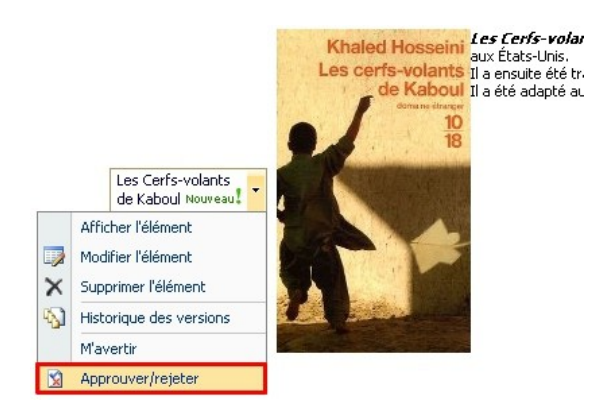

Cliquez sur le titre de l'article, sélectionnez *Approuver/rejeter* dans le menu contextuel.

Lorsqu'un utilisateur *ajoute, modifie ou supprime* des éléments (informations, liens web, images, documents) dans l'espace CDI, le professeur documentaliste peut ou non rendre effective son action en *approuvant*, en *rejetant* ou en mettant l'action de l'utilisateur *en attente*.

#### Les différents états du droit d'approbation :

<u>En cours</u> : le nouveau contenu proposé par un utilisateur est statué *En cours*, c'est-à-dire qu'il est en cours d'approbation et non visible sur l'espace CDI.

| 🛛 🌠 Approuver / Rejeter un conte                                                                                                    | nu                                                                                                    |  |  |  |  |
|----------------------------------------------------------------------------------------------------|----------------------------------------------------------------------------------------------------|--|--|--|--|
| Vous pouvez approuver ou rejeter un envoi à partir de cette page. Un élément rejeté n'est pas supprimé, et les utilisat<br>l'afficher. <u>En savoir plus sur l'approbation obligatoire.</u> |                                                                                                    |  |  |  |  |
| État d'approbation<br>Approuvez, rejetez ou<br>conservez l'état En attente<br>pour permettre aux<br>ublisateurs disposant de<br>l'autorisation Gérer les listes<br>d'évaluer cet élément.   | <ul> <li>Approuvé. Cet élément sera visible à tous les utilisateurs.</li> <li>Rejeté. Cet élément sera renvoyé à son créateur et n'apparaîtra<br/>pas dans les affichages publics.</li> <li>En attente. Cet élément restera visible à son créateur ainsi qu'à<br/>tous les utilisateurs disposant de l'autorisation Gérer les listes.</li> </ul> |  |  |  |  |
| Commentaire<br>Ce champ vous permet<br>d'entrer des commentaires<br>relatifs à l'approbation ou<br>au rejet de cet élément.                                                                 | Merci pour ta contribution.                                                                                                    |  |  |  |  |

Utilisez les boutons radio pour approuver, rejeter ou mettre en attente l'élément ajouté ou modifié par un utilisateur.

Ajoutez un commentaire dans le champ prévu à cet effet.

Approuvé : l'élément devient visible à tous les utilisateurs.

**<u>Remarque</u>** : Si un élément est *approuvé*, il peut être ensuite *rejeté* ou *mise en attente*, mais l'auteur ne pourra plus le modifier. Il est donc important de bien vérifier si les éléments ajoutés ou modifiés par un utilisateur sont corrects avant *d'approuver*.

*<u>Rejeté :</u>* l'élément est renvoyé à son créateur et n'apparait pas dans les affichages publics.

*En attente* : l'élément reste visible, mais uniquement par son créateur.

d. *Modifier :* le droit de modifier permet aux utilisateurs de modifier des éléments (informations, liens web, images, documents) dans l'espace CDI.

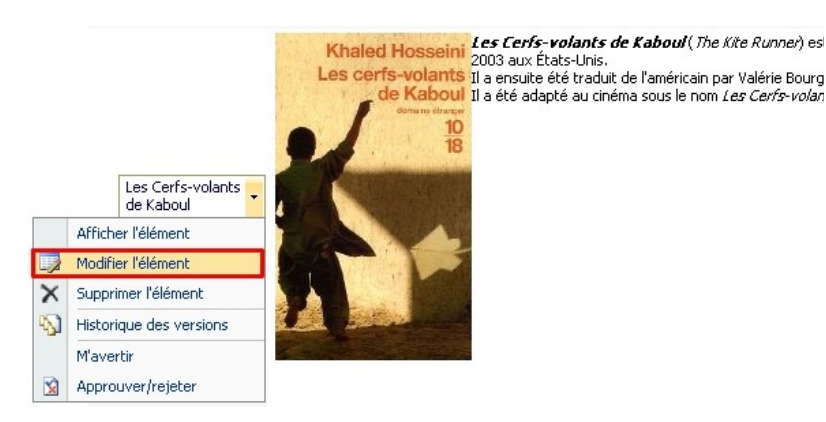

Cliquez sur le titre de l'article à gauche, sélectionnez *Modifier l'élément* dans le menu contextuel.

e. *Supprimer : le droit de supprimer* permet aux utilisateurs de supprimer des éléments (informations, liens web, images, documents) dans l'espace CDI.

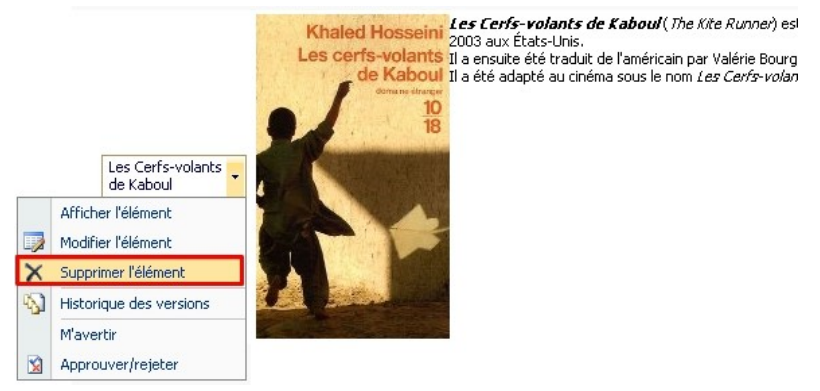

Cliquez sur le titre de l'article à gauche, sélectionner *Supprimer l'élément* dans le menu contextuel.

10

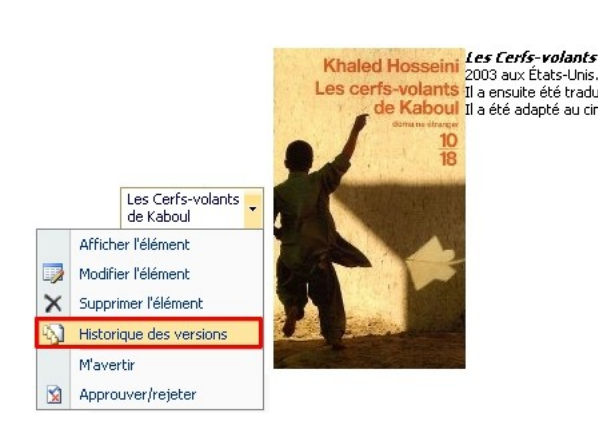

Cliquez sur le titre de l'article à gauche, sélectionnez *Historique des versions* dans le menu contextuel.

#### Historique des versions d'un article

L'historique des versions indique l'état d'approbation de chacune des versions d'un article et permet également de supprimer les versions d'un article qui n'ont pas été approuvées.

Si un élément est **modifié**, il faut approuver, rejeter ou supprimer les versions proposées.

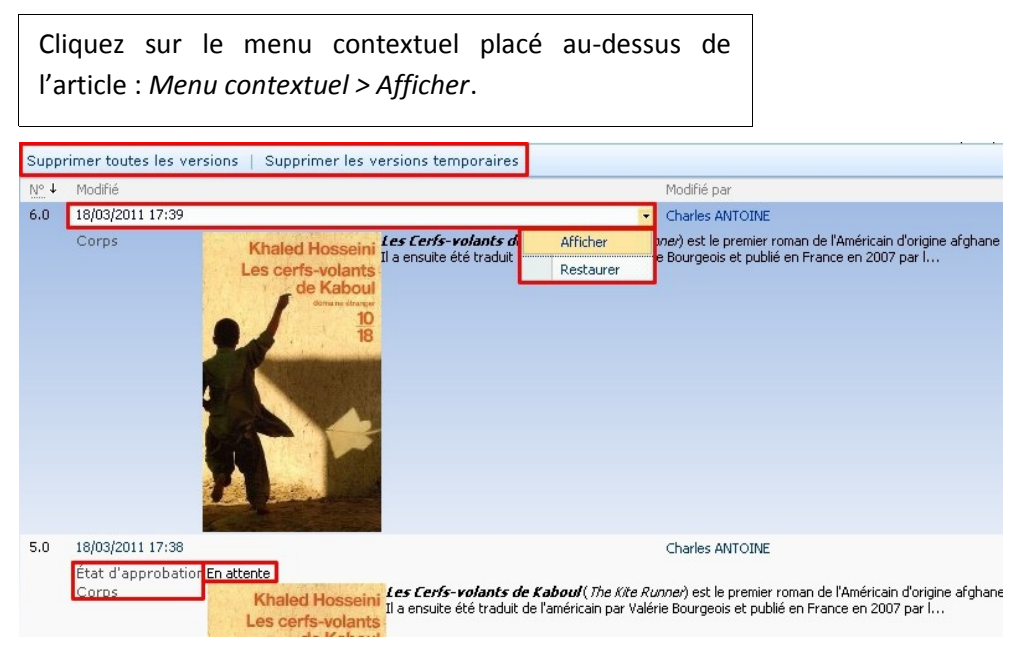

Une version d'un article indique l'*état d'approbation*, le *créateur de l'article* ainsi que les *personnes l'ayant modifié*. On peut également à partir de la version d'un article, le *modifier*, le *supprimer*, l'*approuver et le rejeter*.

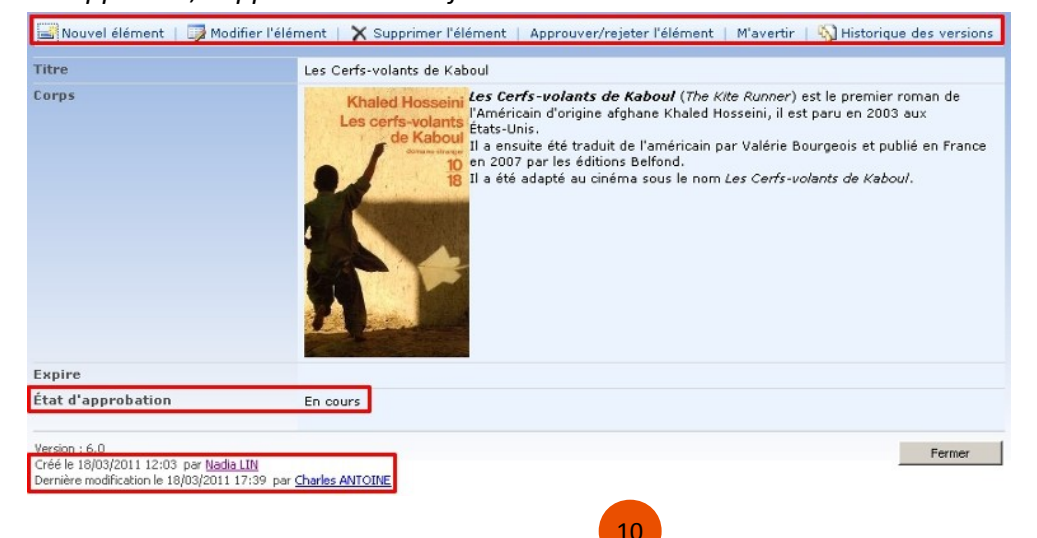

#### IV. Alertes

Pour faciliter le suivi des créations et des modifications d'articles, il est recommandé de mettre une alerte sur les rubriques du CDI modifiables par un profil d'utilisateur. Vous receverez des notifications par courrier électronique en cas de modification d'un élément.

Cliquez sur le bouton Actions, puis cliquez sur M'avertir dans le menu contextuel.

| 🧀 Inform                            | mations                                                                                              |                                                                                                    |
|-------------------------------------|----------------------------------------------------------------------------------------------------|----------------------------------------------------------------------------------------------------|
| Nouveau 🝷                           | Actions -                                                                                            | Afficher : Informations CDI •                                                                                                    |
| Ø Titre                             | Exporter vers une feuille de<br>Analysez les éléments avec un ta                                     | calcul Créé par                                                                                                    |
| Au dessous<br>du volcan             | Afficher le flux RSS<br>Syndiquez les éléments avec un l<br>RSS.                                     | The Volcano, 1947) est considéré comme le chef-d'œuvre de Lowry, mais aussi comme l'un des grands ouvrages littéraires du<br>i d'écriture de Lowry, qui indique de pouser largement d'ans le matériau autobiographique et de l'Imprégner d'alliaisons à des<br>secteur me. <i>Au dessous du Volcan</i> d'ectri une série de relations complexes et involontairement destructrices, dans le cadre d'une vaste<br>évoque la ville de Cuernavaca sous le nome de Quau/hantuac.                                                                                                    |
|                                     | H'avertir<br>Recevez des notifications par cou<br>électronique en cas de modification<br>d'éléments. | mier<br>n                                                                                                    |
| L'écologie en<br>bas de chez<br>moi | kger Gran<br>L'écologie en bas                                                                       | Il semble qu'aujourd'hui le développement durable soit la seule idéologie qu'il nous reste. De facture relativement récente, on la<br>retrouve cependant partout, tout le temps. Elle accommode lécole, bien sûr, mais aussi le travail, le supermarché, la politique… Le<br>Pape même s'y est mis. Sujet incontournable, consensuel ou presque…<br>légor Gran a voulu comprendre. Etail-il e seui à sentir le grotesque des discours moralisateurs, l'insupportable opportunisme marchand<br>des uns et des autres, le culte du déchet, et cette curieuse manière d'idolâtrer la soeince – quand elle prédit lavenir – tout en la<br>rejetant quand elle est moteur de progrès 7 Comment font les français, ce peuple frondeur (eu moins en paroles, sion dans les<br>actes), pour accepter ce culte du geste symbolique, cette immodération vers le bien pratiquée à dose homépathique et imposée à tout<br>le monde ? |
|                                     | de chez moi                                                                                          | Le plus terrible dans ce déferiement de bonne conscience, c'est que l'on nous invite à ne plus penser. À mette un sérieux bémol à la<br>culture et à la civilastion au nom d'un danger imment. Et comme le développement durable est une idéologie transversale, i permet<br>d'aborder les sujets aussi variés (et passionnés) que les limites de la science, l'opportunisme politique, l'égno Granne de marché, les<br>rapports Nord'sul, l'averir de al civilistion, le rapport aux croyances, ler die de la culture, etc. L'égno Gran ne s'en est évidemment pas<br>privé, concevant son hivre comme un arbre de Noël : sur le tronc central de la discussion de fond, il a accroché des notes de bas de<br>page où il explore certains abysses de la bêtise humaine tout en faisant avancer le récit. Car il s'agit d'un réct tout autant qu'un essai,<br>d'une autofiction tout autant qu'un roman.                 |

#### Paramétrez vos alertes en sélectionnant les options avec les boutons radios.

| Titre de l'alerte<br>Entrez le titre de l'alerte. Celui-ci est inclus dans l'objet de la notification<br>par courrier électronique envoyée pour l'alerte. | CDI-Informations                                                             |
|----------------------------------------------------------------------------------------------------|------------------------------------------------------------------------------|
| Envoyer les alertes à                                                                                                    | Adresse de messagerie :                                                      |
| Cette alerte sera envoyée à l'adresse de messagerie indiquée.                                                                                             | romeo.jacquemin@obs-ent.local                                                |
| Type de modification                                                                                                    | M'envoyer une alerte uniquement quand :                                      |
| Spécifiez le type de modification pour laquelle vous voulez recevoir une<br>alerte.                                                                       | Toutes les modifications                                                     |
|                                                                                                    | O Des éléments sont ajoutés                                                  |
|                                                                                                    | O Des éléments sont modifiés                                                 |
|                                                                                                    | C Des éléments sont supprimés                                                |
| Envoyer des alertes pour ces modifications                                                                                                    | M'envoyer une alerte quand :                                                 |
| Spécifiez s'il faut filtrer les alertes en fonction de critères spécifiques.                                                                              | Toute modification                                                           |
| éléments qui apparaissent dans un affichage particulier.                                                                                                  | C Un autre utilisateur modifie une annonce                                   |
|                                                                                                    | C Un autre utilisateur modifieune annonce créé(e) par moi                    |
|                                                                                                    | C Un autre utilisateur modifie une annonce que j'ai modifié(e) en<br>dernier |
|                                                                                                    | C Une annonce comportant une date d'expiration est ajoutée ou modifiée       |
| Fréquence des alertes                                                                                                    | Maccago impédiat                                                             |
| Spécifiez la fréquence à laquelle vous souhaitez être alerté.                                                                                             | Message inimetrial                                                           |
|                                                                                                    | - Receptered development                                                     |

#### v. Mes envois

-

Affichez vos envois d'articles avec le menu contextuel placé en haut à droite de la rubrique *"informations du CDI",* puis sélectionnez *"Mes Envois"* dans le menu contextuel.

| (Same            | Informations                  |                  |                 |               |                                |
|------------------|-------------------------------|------------------|-----------------|---------------|--------------------------------|
| Nouvea           | u 🔹 Actions 🔹                 |                  |                 |               | Afficher : Mes envois          |
| Туре             | Titre                         | Modifié          | 🔘 Modifié par   | État d'approl | Informations CDI               |
|                  |                               |                  |                 |               | Tous les éléments              |
| ∃État d'         | approbation : En cours (1)    |                  |                 |               | Approuver/rejeter les éléments |
|                  |                               |                  |                 | _             | Mes envois                     |
|                  | La Camera Obcura Nouveau      | 30/03/2011 10:17 | Roméo JACQUEMIN | En cours      |                                |
| ∃ <u>État d'</u> | approbation : Approuvé (2)    |                  |                 |               |                                |
|                  | Au dessous du volcan          | 25/03/2011 14:15 | Roméo JACQUEMIN | Approuvé      |                                |
|                  | L'écologie en bas de chez moi | 17/03/2011 15:20 | Roméo JACQUEMIN | Approuvé      |                                |

#### vi. La rubrique Informations du CDI

1. Ajouter un lien web dans un article de la rubrique Information du CDI

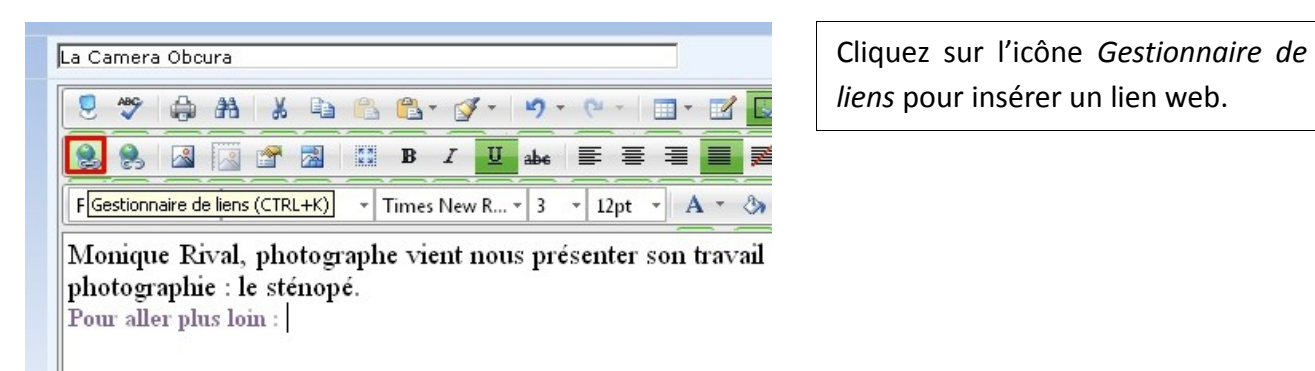

Saisissez l'adresse du lien web (*URL*) ;

Saisissez le texte qui apparait dans l'article (*Texte du lien*) ;

Choisissez la fenêtre d'ouverture de ce lien web (*Cible*) ;

| Gestionnaire (  | de liens                       |                                                      |         |     | ~   |
|-----------------|--------------------------------|------------------------------------------------------|---------|-----|-----|
| Hyperlien       | Ancre                          | Courriel                                             |         |     |     |
| URL             | http://www                     | .chambre-claii                                       | re.com/ |     |     |
| Texte du lien   | http://www                     | .chambre-claii                                       | re.com/ |     |     |
| Cible           | Pas d'ancr                     | е                                                    |         | -   |     |
| Ancre existante | Cibles pré<br>Pas d'a          | sélectionnées<br>ancre                               | 5       |     |     |
| Info bulle      | Même<br>Nouvel                 | fenêtre<br>le fenêtre                                |         |     |     |
| CSS de classe   | Fenêtr<br>Fenêtr               | e parente<br>e du navigateu                          | ır      |     |     |
|                 | Panne:<br>Panne:<br>Cibles per | au de rechercl<br>au de media<br>so <i>nnalisées</i> | 10      | ule | r ) |
|                 | [aioute                        | rune cihle 1                                         |         | 1.0 | 1   |

2. Ajouter une image dans un article de la rubrique Informations du CDI

| 8 7      | ( <b>a</b> ) A1 | X D         |             | • 💕 •    | <b>17</b> - (21 - |            | 2 🖬 =            | -= -                                     | Zoom 🔹 |
|----------|-----------------|-------------|-------------|----------|-------------------|------------|------------------|------------------------------------------|--------|
|          |                 | 8           | B           | <u>I</u> | abe 🔳             | <b>E I</b> | ,7 <sup>21</sup> | $\mathbf{x}^2 \mathbf{x}_2 \mathbf{x}_2$ | × ¾ ]∃ |
| Formater | Gestion         | naire d'ima | ges (CTRL+G | ) New R  | 3 <b>-</b> 12p    | t - A -    | · 27 -           | ¶+ 🟥 🗄                                   | Ω - 5  |

Cliquez sur l'icône Gestionnaire d'images pour insérer une image.

Il a ensuite été traduit de l'américain par Valérie Bourgeois et publié en France en 2007 par les éditions :

Il a été adapté au cinéma sous le nom Les Cerfs-volants de Kaboul.

#### Télécharger une image à partir de l'ordinateur

**<u>Remarque</u>** : Dans le *Gestionnaire d'images*, seul le dossier *cdi-images* permet de télécharger des images à partir d'un ordinateur. Le dossier cdi-images correspond à la rubrique Images du CDI. Lorsque qu'une image est ajoutée dans un article de la rubrique Information du CDI, l'image apparaît également dans la rubrique Image du CDI.

Astuce : Créer un dossier portant le nom de la thématique de vos articles dans le dossier cdiimage afin de ranger vos images au regard du sujet de vos articles.

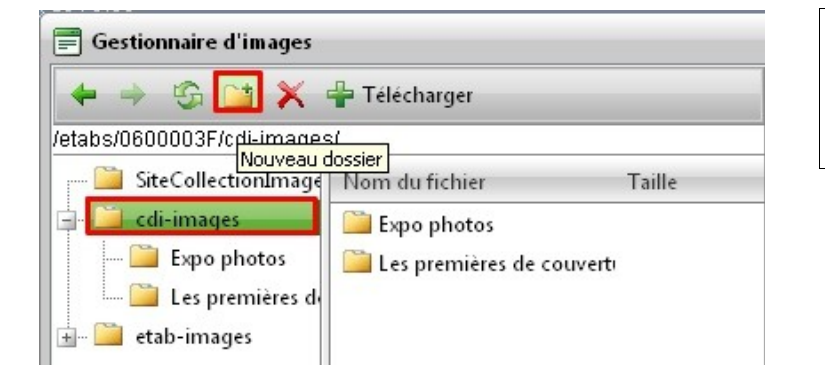

Cliquez sur le dossier cdi-image cliquez bouton puis sur le Nouveau dossier.

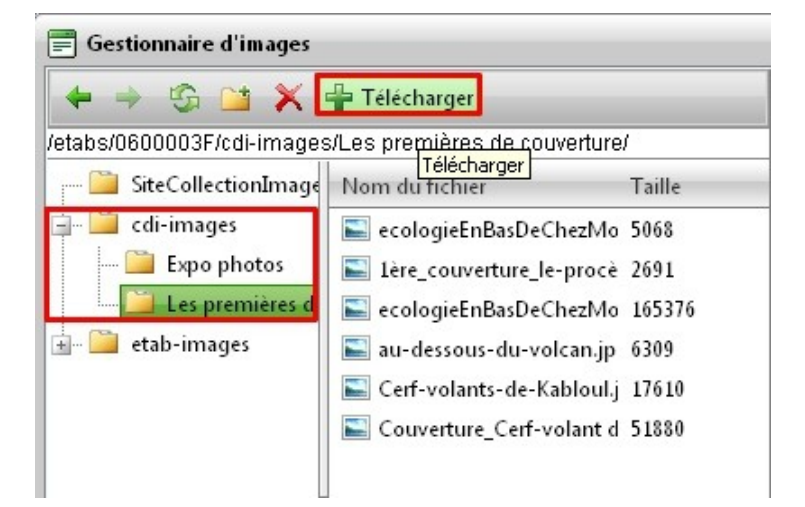

Sélectionnez votre dossier et cliquer sur le bouton Télécharger.

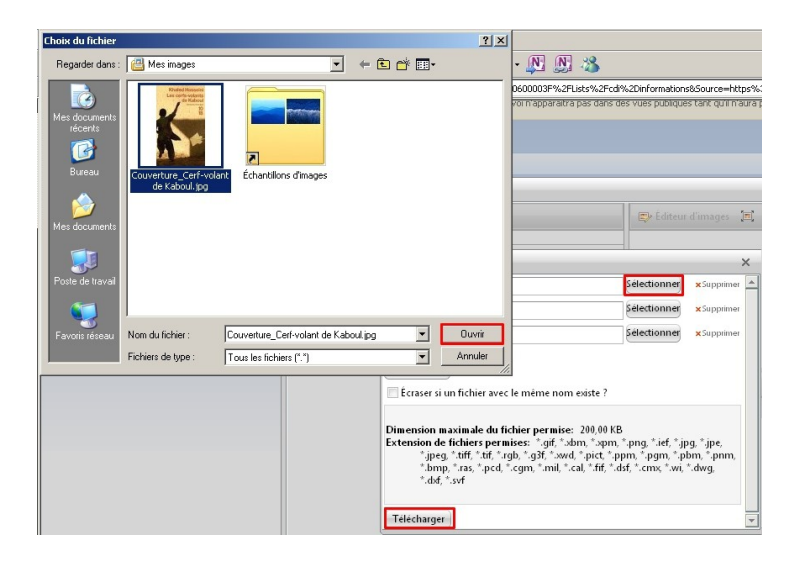

Taille

-

Page 1 de 1, 1 articles de 5 de 5.

ecologieEnBasDeChezMo 5068

Lère\_couverture\_le-procè 2691
 au-dessous-du-volcan.jp 6309

Cerf-volants-de-Kabloul.j 17610

🚌 Éditeur d'images 🗐 🏟 🔎 🔎

Aperçu Propriétés

Insérer Annuler

Couverture\_Cerf-volant de Kaboul.jpg

📰 Gestionnaire d'images

/etabs/0600003F/cdi-images/

📔 cdi-images

🛓 🚞 etab-images

🔶 🧐 🎽 💥 🐈 Télécharger

📔 SiteCollectionImage Nom du fichier

Sélectionnez l'image à partir de l'ordinateur puis la télécharger dans le dossier *cdi-images>nom du dossier*.

Insérez l'image téléchargée dans le dossier *cdi-image>nom du dossier* dans l'article.

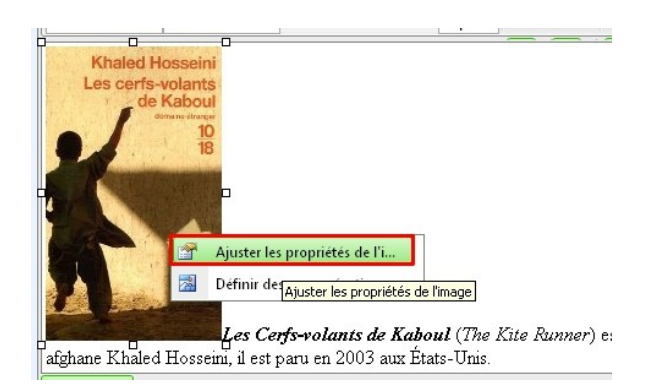

Cliquer droit sur l'image pour ajuster les propriétés de l'image afin de permettre au texte d'être accolé à l'image.

📕 Ajuster les propriétés de l'image × Largeur 144 px Hauteur 240 px 🗳 Couleur de la bordure 🤌 🔻 ‡ Largeur de la bordure Info Bulle Description complète Alignement 🚍 🗸 × D3F/cdi-im 📓 Changer la source de .. = Marge Bas Haut = = -1 = ‡ CSS de classe Formater OK Annuler

Paramétrez l'alignement de l'image à droite puis valider

10